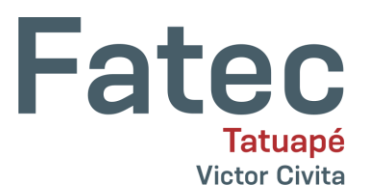

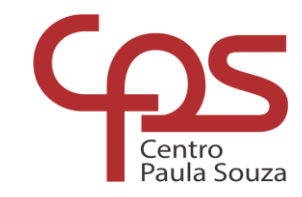

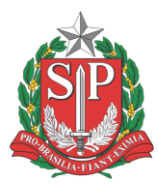

# Sistema de agendamento de laboratórios da Fatec Tatuapé

Com o objetivo de ampliar e organizar o uso dos laboratórios, a Fatec Tatuapé disponibiliza aos docentes o sistema para a realização de reserva dos laboratórios. Para auxiliar este processo, foi implantado o sistema livre *ClassroomBookings*. No momento a plataforma está em tradução para o português.

## Como utilizar?

1. Acesse o sistema via computador\* em http://www.fatectatuape.whf.bz

\*A plataforma ainda não está otimizada para uso em dispositivos *touch screen (celulares e tablets).* Com isso, poderá ocorrer limitação de recursos ou acessos às opções.

- a. Usuário: Seu CPF (somente números).
- b. Senha inicial: Seu CPF (somente números).
- c. Caso o acesso não funcione, ou precise de alteração de senha inicial solicite redefinição via e-mail <u>f250ti@cps.sp.gov.br</u>

| Fatec Tatuapé - Agendamento de Laboratórios                                                            |
|----------------------------------------------------------------------------------------------------|
| Acesso Usuário* Senha* Login                                                                           |
| classroombookings version 2.6.4 - Fatec Tatuapé. © 2023 Craig A Rodway.<br>Load time: 0.0080 segundos. |

#### Fig.1 – Tela de acesso.

### ATENÇÃO: É recomendado que a senha inicial (CPF) seja substituída no primeiro acesso.

2. Ao acessar o sistema, será exibido o *Dashboard* (fig.2) com os recursos oferecidos pela plataforma:

- a. Agendamentos: Local onde são realizados os agendamentos dos laboratórios;
- b. Conta Interface de dados pessoais do usuário (senha de acesso e nome);
- c. Sair: Encerrar o acesso ao sistema.

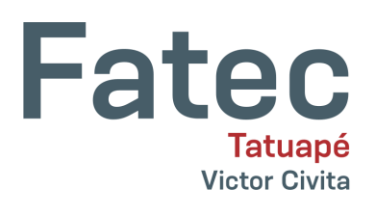

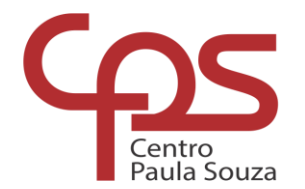

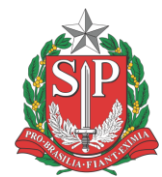

| 👽 Agendamer                         | ntos   classroombooki - X  | +                                | ~ - C X                                                                                                |
|-------------------------------------|----------------------------|----------------------------------|----------------------------------------------------------------------------------------------------|
| $\leftrightarrow \ \Rightarrow \ G$ | a fatectatuape.edu.l       | <b>or</b> /agendamento/index.php | 🖈 🔲 👼 Anônima 🗄                                                                                        |
|                                     |                            |                                  | Outros favoritos                                                                                       |
| Fatec Tate                          | uapé - Agendam             | ento de Laboratórios             | 🛄 Agendamentos 🚨 Conta 💩 Sair<br>Usuário: Leonardo                                                     |
| Agendar                             | nentos                     |                                  |                                                                                                    |
| All bookings                        | Bookings this session<br>O | Active bookings<br>O             |                                                                                                    |
| 🗐 Agendamento                       | s 🚨 Conta 🔒 Sair           |                                  | classroombookings version 2.6.4 - Fatec Tatuapé. © 2023 Craig A Rodway.<br>Load time: 0.0132 segundos. |

Fig.2 – Tela inicial

**3.** Ao clicar em *Account*, você poderá alterar os dados de acesso e de exibição. Ao realizar alguma alteração é necessário clicar no botão *Save*, para que os novos dados sejam armazenados no servidor.

| 💉 Minhas informações   classroom 🛛 🗙 🕇                                                          | ~ - O X                                                                                             |
|-------------------------------------------------------------------------------------------------|----------------------------------------------------------------------------------------------------|
| ← → C 🔒 fatectatuape.edu.br/agendamento/index.php/profile/edit                                  | 🕶 🕁 🔲 👶 Anônima 🚦                                                                                   |
|                                                                                                 | Outros favoritos                                                                                    |
| Fatec Tatuapé - Agendamento de Laboratórios                                                     | 🛄 Agendamentos 🚨 Conta 🍙 Sair<br>Usuário: Leonardo                                                  |
| Minhas informações                                                                              |                                                                                                    |
| _ Informações do usuário                                                                        | Detalhes de usuário                                                                                 |
| E-mail institucional* [eonardo.itiki@fatec.sp.gov.br                                            | Altere os dados de exibição nesta tela.                                                             |
| Senha                                                                                           | Troca de senha                                                                                      |
| Senha<br>(confirmação)                                                                          | Para alterar a sua senha, digite a nova senha<br>duas vezes nos campos <mark>senha</mark> .         |
| Nome     Leonardo       Sobrenome     Itiki       Nome de exibição     Leonardo       Extension |                                                                                                    |
| 🛱 Agendamentos 🚨 Conta 🔒 Sair cla                                                               | ssroombookings version 2.6.4 - Fatec Tatuapé. © 2023 Craig A Rodway.<br>Load time: 0.0144 segundos. |

Fig.3 - Tela Account.

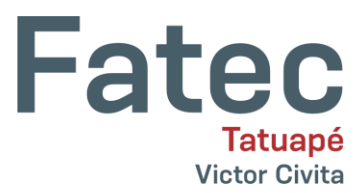

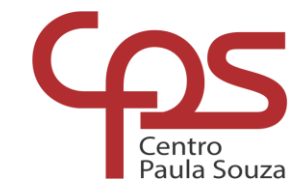

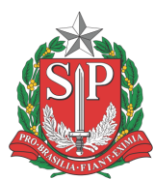

**4.** Ao clicar em *Agendamentos* será exibido os locais e horários disponíveis para agendamento (Fig. 4). Para realizar um agendamento, é necessário escolher um ambiente na lista *Local*.

| 😽 Bookings   classroombo                                                             | okings X                                                  | +                                   |                                     |                      |                                                                                                    |          |                                          |                                          |                                          |                                          |                             | ~                    | —                  | D                   | ×                      |
|--------------------------------------------------------------------------------------|-----------------------------------------------------------|-------------------------------------|-------------------------------------|----------------------|----------------------------------------------------------------------------------------------------|----------|------------------------------------------|------------------------------------------|------------------------------------------|------------------------------------------|-----------------------------|----------------------|--------------------|---------------------|------------------------|
| $\leftrightarrow$ $\rightarrow$ C $\square$ fated                                    | tatuape.ed                                                | u.br/age                            |                                     |                      | lex.ph                                                                                                    | p/bool   | kings?dat                                | e=2023-0                                 | 8-24&roc                                 | om=14                                    | ☆                           |                      |                    | Anônim              | a :                    |
|                                                                                      |                                                           |                                     |                                     |                      |                                                                                                    |          |                                          |                                          |                                          |                                          |                             |                      | 🗖 🤇                | Outros f            | favoritos              |
| Fatec Tatuapé - /                                                                    | Agenda                                                    | ment                                | o de l                              | Labo                 | rató                                                                                                    | rios     |                                          |                                          | Ľ                                        | 🗐 Agenda                                 | amento                      | is 🕹                 | <b>Cont</b><br>Usu | ta 🔓<br>ário: Le    | <b>Sair</b><br>eonardo |
| Local: 64-Sala 64<br>01-Ensaios e Mat.                                               | ✓ Carre                                                   | gar                                 |                                     |                      |                                                                                                    |          |                                          |                                          |                                          |                                          |                             |                      |                    |                     |                        |
| ← Ser 02-Fotografia<br>03-Construção Civil                                           |                                                           |                                     |                                     | Sema                 | na do d                                                                                                    | lia 21/  | 08/2023                                  | - 2023-2                                 |                                          |                                          |                             | F                    | Próxim             | a sem               | ana →                  |
| 21-Auditório<br>31-Sala Maker<br>33-Eletr, Fís e Mat.<br>34-Química                  | M4<br>09:50<br>10:40                                      | M5<br>- 10:40 -<br>11:30            | M6<br>11:30 -<br>12:20              | M7<br>12:20<br>13:10 | T1         T2         T3           13:10         14:00         14:50           14:00         14:50         15:40 |          | <b>T3</b><br>14:50 -<br>15:40            | <b>T4</b><br>15:40 -<br>16:30            | <b>T5</b><br>16:40 -<br>17:30            | <b>T6</b><br>17:30 -<br>18:20            | <b>T7</b><br>18:20<br>19:20 | N1<br>19:20<br>20:10 | N2<br>20:10<br>    | N3<br>21:05<br>     | N4<br>21:55<br>22:45   |
| 37-Informática 3<br>Mon 42-Desenho<br>21/08/2<br>43-Sinalização                      |                                                           |                                     |                                     | 2                    |                                                                                                    |          |                                          | 2                                        | 2                                        |                                          | 2                           |                      |                    |                     |                        |
| 40-Informatica 4<br>Te 47-Prototipagem / 3<br>22/08/2 57-Informática 5<br>64-Sala 64 | D                                                         |                                     |                                     |                      |                                                                                                    |          |                                          |                                          |                                          |                                          |                             |                      |                    |                     |                        |
| 74-Informática 7<br>Qua 81-Inglês<br>23/08/2 84-Informática 8                        |                                                           |                                     |                                     |                      |                                                                                                    |          | MARIA<br>LUÍSA<br>Geometria<br>Analítica | MARIA<br>LUÍSA<br>Geometria<br>Analítica | MARIA<br>LUÍSA<br>Geometria<br>Analítica | MARIA<br>LUÍSA<br>Geometria<br>Analítica |                             |                      |                    |                     |                        |
| Quinta<br>24/08/2023                                                                 | IARIA MARIA<br>UÍSA LUÍSA<br>Igebra Álgebr<br>near Linear | MARIA<br>LUÍSA<br>Álgebra<br>Linear | MARIA<br>LUÍSA<br>Álgebra<br>Linear |                      |                                                                                                    |          |                                          |                                          |                                          |                                          |                             |                      |                    |                     |                        |
| Sexta<br>25/08/2023                                                                  |                                                           |                                     |                                     |                      |                                                                                                    |          |                                          |                                          |                                          |                                          |                             |                      |                    |                     |                        |
| Sábado<br>26/08/2023                                                                 |                                                           |                                     |                                     |                      |                                                                                                    |          |                                          |                                          | C                                        | U                                        | C                           | U                    | U                  | ۵                   | C                      |
|                                                                                      |                                                           |                                     | 🗌 Hab                               | ilitar se            | leção n                                                                                                    | núltipla |                                          |                                          |                                          |                                          |                             |                      |                    |                     |                        |
|                                                                                      |                                                           |                                     | Leg                                 | jenda:               | Liv                                                                                                    | re       | Reserva fi                               | xa Agenda                                | mento                                    |                                          |                             |                      |                    |                     |                        |
|                                                                                      |                                                           |                                     |                                     |                      |                                                                                                    |          |                                          |                                          |                                          |                                          |                             |                      |                    |                     |                        |
| 🗐 Agendamentos 🛛 🚨 Conta                                                             | a 🔒 Sair                                                  |                                     |                                     |                      |                                                                                                    |          |                                          | classroomb                               | ookings ver                              | sion 2.6.4 -                             | Fatec Ta                    | tuapé. (<br>Load     | © 2023<br>time: 0. | Craig A<br>.0332 se | Rodway.<br>egundos.    |
|                                                                                      |                                                           |                                     |                                     |                      |                                                                                                    |          |                                          |                                          |                                          |                                          |                             |                      |                    |                     |                        |

#### Fig. 4 – Tela de agendamentos

**5.** Ao escolher a sala / laboratório e clicar em *Carregar*, será exibido uma tabela com disponibilidade semanal. As linhas correspondem aos dias da semana e as colunas, aos horários de aula do dia.

- a. Para realizar um agendamento, selecione a opção "Habilitar seleção múltipla" para selecionar mais de uma aula, e em seguida escolha o período de agendamento e as aulas disponíveis para agendamento, e em seguida clique em "Criar agendamento(s)", conforme Fig. 5.
- b. Para agendar uma aula futura, clique em "próxima semana" para avançar uma semana no calendário. Para voltar para uma data anterior, clique em "Semana anterior".

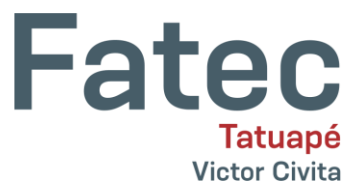

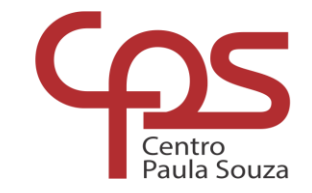

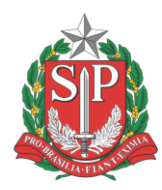

c. Os campos com fundo branco estão disponíveis; em vermelho, reservas semestrais; e em azul os agendamentos eventuais.

| ← Seman                     | a ante          | rior                      |                                     |                                     |                                     |                                     | Semar                | na do d                     | lia 21/         | 08/2023                                  | - 2023-2                                 |                                          |                                          |                             | F                    | róxim           | a sema               | ana -              |
|-----------------------------|-----------------|---------------------------|-------------------------------------|-------------------------------------|-------------------------------------|-------------------------------------|----------------------|-----------------------------|-----------------|------------------------------------------|------------------------------------------|------------------------------------------|------------------------------------------|-----------------------------|----------------------|-----------------|----------------------|--------------------|
|                             | M1<br>07:10<br> | M2<br>08:00<br>-<br>08:50 | M3<br>08:50 -<br>09:40              | <b>M4</b><br>09:50 -<br>10:40       | <b>M5</b><br>10:40 -<br>11:30       | <b>M6</b><br>11:30 -<br>12:20       | M7<br>12:20<br>13:10 | <b>T1</b><br>13:10<br>14:00 | T2<br>14:00<br> | <b>T3</b><br>14:50 -<br>15:40            | <b>T4</b><br>15:40 -<br>16:30            | <b>T5</b><br>16:40 -<br>17:30            | <b>T6</b><br>17:30 -<br>18:20            | <b>T7</b><br>18:20<br>19:20 | N1<br>19:20<br>20:10 | N2<br>20:10<br> | N3<br>21:05<br>21:55 | N4<br>21:5<br>22:4 |
| Monday<br>21/08/2023        |                 |                           |                                     |                                     |                                     |                                     |                      |                             |                 | 2                                        |                                          |                                          | 8                                        |                             |                      |                 |                      |                    |
| <b>Terça</b><br>22/08/2023  |                 |                           |                                     |                                     |                                     |                                     |                      |                             |                 | 2                                        |                                          |                                          |                                          |                             |                      |                 |                      |                    |
| <b>Quarta</b><br>23/08/2023 |                 |                           |                                     |                                     |                                     |                                     |                      | 2                           |                 | MARIA<br>LUÍSA<br>Geometria<br>Analítica | MARIA<br>LUÍSA<br>Geometria<br>Analítica | MARIA<br>LUÍSA<br>Geometria<br>Analítica | MARIA<br>LUÍSA<br>Geometria<br>Analítica |                             |                      |                 | 2                    |                    |
| Quinta<br>24/08/2023        |                 | 0                         | MARIA<br>LUÍSA<br>Álgebra<br>Linear | MARIA<br>LUÍSA<br>Álgebra<br>Linear | MARIA<br>LUÍSA<br>Álgebra<br>Linear | MARIA<br>LUÍSA<br>Álgebra<br>Linear |                      |                             | 0               |                                          |                                          |                                          |                                          |                             | 0                    | 0               |                      |                    |
| <b>Sexta</b><br>25/08/2023  |                 |                           |                                     |                                     |                                     |                                     |                      |                             |                 |                                          |                                          |                                          |                                          |                             |                      |                 |                      |                    |
| <b>Sábado</b><br>26/08/2023 |                 |                           |                                     |                                     |                                     |                                     |                      |                             |                 |                                          |                                          | U                                        | 0                                        | 1                           | 0                    | 0               | ۲                    | C                  |
|                             |                 |                           |                                     |                                     |                                     | ✔ Habi<br>Leg                       | ilitar se<br>enda:   | leção n<br>Liv              | núltipla<br>re  | Criar<br>Reserva fix                     | r agendame<br>ka Agenda                  | nto(s)                                   |                                          |                             |                      |                 |                      |                    |

Fig.5 – Tela de agendamentos com a opção "habilitar seleção múltipla" habilitada.

6. Após selecionar os horários, clique em *"Criar agendamento(s)"*. O sistema irá abrir uma interface para adição de detalhes do agendamento (Fig. 6). Neste campo é necessário informar a disciplina ou evento que ocupará o espaço. No exemplo a seguir, está sendo realizado o agendamento do espaço "Sala 64" para sábado, dia 26/08/2023 para o evento: *Teste de agendamento*. Para replicar a informação escrita no primeiro campo, clique em **()**. Em seguida clique em *Create selected bookings*.

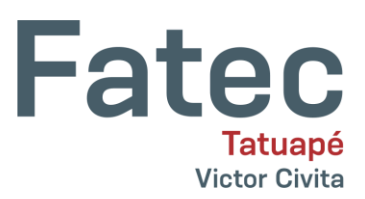

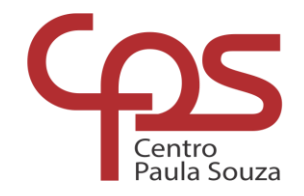

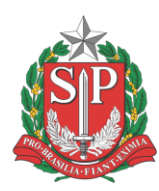

| Date<br>26/08/2023 |                      |   |
|--------------------|----------------------|---|
| Room<br>54-Sala 64 |                      |   |
| Period             | Notes                |   |
| ✓ M1               | Teste de agendamento | 1 |
| ✓ M2               | Teste de agendamento |   |
| <mark>2</mark> M3  | Teste de agendamento |   |
| 🖌 M4               | Teste de agendamento |   |

Fig. 6 – Tela de agendamento.

 Após selecionar e confirmar a reserva, o espaço do dia e da aula reservada ficará com fundo azul (Fig. 7).

| Fater 1                    | <b>Tatuané</b>                      | - Agenda                            | amento                              | de Labo                             | ratóri                              | ios                                 |                      |                             |                             | L                                        | 🛄 Agenda                                 | amentos                                  | 🕹 Con                                     | ta 🧯                        | 👌 Sa                 | ir                   |                 |                      |
|----------------------------|-------------------------------------|-------------------------------------|-------------------------------------|-------------------------------------|-------------------------------------|-------------------------------------|----------------------|-----------------------------|-----------------------------|------------------------------------------|------------------------------------------|------------------------------------------|-------------------------------------------|-----------------------------|----------------------|----------------------|-----------------|----------------------|
| r acce i                   | utuupe                              | Agena                               | amento                              |                                     |                                     |                                     |                      |                             |                             |                                          |                                          |                                          | Usu                                       | ário: L                     | eonar                | do                   |                 |                      |
|                            |                                     |                                     |                                     |                                     |                                     |                                     |                      |                             |                             |                                          |                                          |                                          |                                           |                             |                      |                      |                 |                      |
| 🕕 4 booki                  | ngs have been                       | created.                            |                                     |                                     |                                     |                                     |                      |                             |                             |                                          |                                          |                                          |                                           |                             |                      |                      |                 |                      |
| Local: 64-                 | Sala 64                             | ✓ Can                               | regar                               |                                     |                                     |                                     |                      |                             |                             |                                          |                                          |                                          |                                           |                             |                      |                      |                 |                      |
| ← Seman                    | a anterior                          |                                     |                                     | Seman                               | a do dia                            | 21/08                               | /2023                | i - 20                      | 23-2                        |                                          |                                          | Próxima semana →                         |                                           |                             |                      |                      |                 |                      |
|                            | <b>M1</b><br>07:10 - 08:00          | <b>M2</b><br>08:00 - 08:50          | <b>M3</b><br>08:50 - 09:40          | <b>M4</b><br>09:50 - 10:40          | <b>M5</b><br>10:40 -<br>11:30       | <b>M6</b><br>11:30 -<br>12:20       | M7<br>12:20<br>13:10 | <b>T1</b><br>13:10<br>14:00 | <b>T2</b><br>14:00<br>14:50 | <b>T3</b><br>14:50 -<br>15:40            | <b>T4</b><br>15:40 -<br>16:30            | <b>T5</b><br>16:40 -<br>17:30            | <b>T6</b><br>17:30 -<br>18:20             | <b>T7</b><br>18:20<br>19:20 | N1<br>19:20<br>20:10 | N2<br>20:10<br>21:00 | N3<br>21:05<br> | N4<br>21:55<br>22:45 |
| Monday<br>21/08/2023       |                                     |                                     |                                     |                                     |                                     | 2                                   |                      |                             |                             |                                          |                                          |                                          |                                           |                             |                      |                      |                 |                      |
| <b>Terça</b><br>22/08/2023 |                                     |                                     |                                     |                                     |                                     | 2                                   |                      |                             |                             |                                          |                                          |                                          |                                           |                             |                      |                      |                 |                      |
| Quarta<br>23/08/2023       |                                     |                                     |                                     |                                     |                                     |                                     |                      |                             |                             | MARIA<br>LUÍSA<br>Geometria<br>Analítica | MARIA<br>LUÍSA<br>Geometria<br>Analítica | MARIA<br>LUÍSA<br>Geometria<br>Analítica | MARIA<br>LUÍSA<br>Geometria<br>Analítica. |                             |                      |                      |                 |                      |
| Quinta<br>24/08/2023       |                                     |                                     | MARIA LUÍSA<br>Álgebra<br>Linear    | MARIA LUÍSA<br>Álgebra<br>Linear    | MARIA<br>LUÍSA<br>Álgebra<br>Linear | MARIA<br>LUÍSA<br>Álgebra<br>Linear |                      |                             |                             |                                          |                                          |                                          |                                           |                             |                      |                      |                 |                      |
| Sexta<br>25/08/2023        |                                     |                                     |                                     |                                     |                                     |                                     |                      |                             |                             |                                          |                                          |                                          |                                           |                             |                      |                      |                 |                      |
| Sábado<br>26/08/2023       | Leonardo<br>Teste de<br>agendamento | Leonardo<br>Teste de<br>agendamento | Leonardo<br>Teste de<br>agendamento | Leonardo<br>Teste de<br>agendamento |                                     |                                     |                      |                             |                             |                                          |                                          | Ø                                        | Q                                         | Ø                           | Q                    | Q                    | U               | C                    |
|                            |                                     |                                     | C                                   | ] Habilitar sel                     | eção mú                             | ltipla                              |                      |                             |                             |                                          |                                          |                                          |                                           |                             |                      |                      |                 |                      |
|                            |                                     |                                     |                                     | Legenda:                            | Livre                               | Re                                  | eserva f             | îxa /                       | Agenda                      | imento                                   |                                          |                                          |                                           |                             |                      |                      |                 |                      |
|                            |                                     |                                     |                                     |                                     |                                     |                                     |                      |                             |                             |                                          |                                          |                                          |                                           |                             |                      |                      |                 |                      |
| 🛄 Agendan                  | nentos 🛛 🚨 Co                       | onta 🔒 Sair                         |                                     |                                     |                                     |                                     |                      | class                       | sroomb                      | oookings ver                             | sion 2.6.4 -                             | Fatec Tatua<br>L                         | pé. © 2023<br>oad time: 0                 | Craig A<br>.0382 s          | . Rodwa<br>egundo    | ay.<br>25.           |                 |                      |

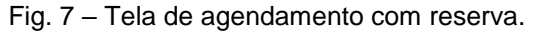

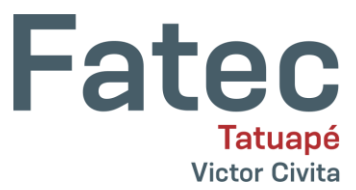

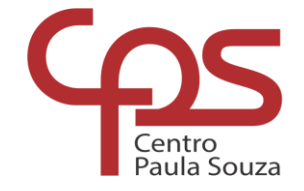

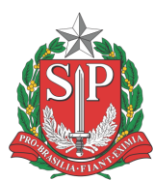

## Alteração ou remoção da reserva

Apenas coordenador ou o professor(a) que realizou o agendamento conseguirá editar ou remover um agendamento. Para realizar, clique sobre o agendamento e será exibido um menu na lateral direita da tela com as opções (Fig. 8).

| F-17                        | - <b>-</b>                          | A second                            |                                     |                                     |                                     |                                     |          |                     |                      |
|-----------------------------|-------------------------------------|-------------------------------------|-------------------------------------|-------------------------------------|-------------------------------------|-------------------------------------|----------|---------------------|----------------------|
| Fatec I                     | atuape                              | - Agend                             | amento                              | de Laboi                            | rator                               | IOS                                 |          | Agendament          | 0                    |
|                             |                                     |                                     |                                     |                                     |                                     |                                     |          | 🖉 Editar 🛛 🗙 Apa    | igar                 |
| 0 4 booki                   | ngs have been                       | created.                            |                                     |                                     |                                     |                                     |          | Data                | 26/08/2023           |
| Local: 64-                  | Sala 64                             | ✓ Car                               | regar                               |                                     |                                     |                                     |          | Semana              | • 2023-2             |
| ← Seman                     | a anterior                          |                                     |                                     | Seman                               | a do dia                            | 21/08                               | /2023 -  | Occurs              | Once                 |
|                             |                                     |                                     |                                     |                                     |                                     |                                     | м7 т     | Aula                | M3 (08:50 - 09:40)   |
|                             | M1<br>07:10 - 08:00                 | M2<br>08:00 - 08:50                 | M3<br>08:50 - 09:40                 | M4<br>09:50 - 10:40                 | M5<br>10:40 -                       | M6<br>11:30 -                       | 12:20 13 | Agendado por        | Leonardo             |
|                             |                                     |                                     |                                     |                                     | 11:30                               | 12:20                               | 13:10 14 | Disciplina / Evento | Teste de agendamento |
| Monday<br>21/08/2023        |                                     |                                     |                                     |                                     |                                     |                                     |          | 64 <b>-S</b> ala 64 |                      |
| <b>Terça</b><br>22/08/2023  |                                     |                                     |                                     |                                     |                                     |                                     |          | Location            | 6°A                  |
| <b>Quarta</b><br>23/08/2023 |                                     |                                     |                                     |                                     |                                     |                                     |          |                     |                      |
| Quinta<br>24/08/2023        |                                     |                                     | MARIA LUÍSA<br>Álgebra<br>Linear    | MARIA LUÍSA<br>Álgebra<br>Linear    | MARIA<br>LUÍSA<br>Álgebra<br>Linear | MARIA<br>LUÍSA<br>Álgebra<br>Linear |          |                     |                      |
| <b>Sexta</b><br>25/08/2023  |                                     |                                     |                                     |                                     |                                     |                                     |          |                     |                      |
| <b>Sábado</b><br>26/08/2023 | Leonardo<br>Teste de<br>agendamento | Leonardo<br>Teste de<br>agendamento | Leonardo<br>Teste de<br>agendamento | Leonardo<br>Teste de<br>agendamento |                                     |                                     |          |                     |                      |

Fig.8 – Edição de um agendamento.

Para **Editar** um agendamento, clique em *Editar*. Será exibido as alterações permitidas, conforme figura 9. Após realizar as correções, clique em *Update booking* para salvar as alterações.

×

| Edit booking |                      |
|--------------|----------------------|
| Date         | 26/08/2023 (2023-2)  |
| Period       | M3 (08:50 - 09:40)   |
| Room         | 64-Sala 64           |
| Who          | Leonardo             |
| Notes        | Teste de agendamento |

Update booking Cancel

Fig. 9 – Edição de um agendamento.

Para cancelar / remover um agendamento, escolha e clique sobre a reserva e em seguida clique em *Cancel booking* e em seguida em *Yes, cancel booking* para confirmar a ação (Fig. 10).

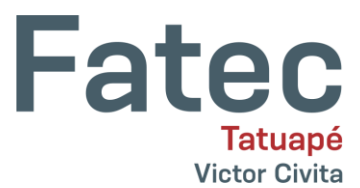

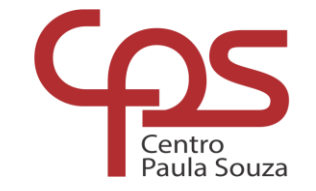

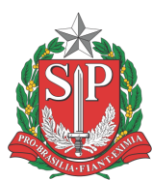

**ATENÇÃO:** Para remover ou editar um agendamento, é necessário repetir o procedimento horário por horário agendado.

| 🗸 Boo                       | oking details                       | classroombool                       | i <b>× +</b>                        |                                     |                                     |                                     |                   |                                             | ~                            | —                       | 0                | ×       |  |  |
|-----------------------------|-------------------------------------|-------------------------------------|-------------------------------------|-------------------------------------|-------------------------------------|-------------------------------------|-------------------|---------------------------------------------|------------------------------|-------------------------|------------------|---------|--|--|
| $\leftarrow \rightarrow$    | C 🗎                                 | fatectatuap                         | e.edu.br/age                        | endamento/i                         | ndex.pl                             | hp/bool                             | kings/v           | iew/26704?param 📌                           |                              | ⊜                       | Anônima          | ) :     |  |  |
|                             |                                     |                                     |                                     |                                     |                                     |                                     |                   |                                             |                              |                         | Outros fav       | roritos |  |  |
| Fatec 1                     | Fatuapé                             | - Agenda                            | amento                              | Agendament                          | 0<br>Igar                           |                                     |                   | ×                                           |                              |                         |                  |         |  |  |
| 0 4 booki                   | ings have been                      | created.                            |                                     |                                     |                                     | Cancela                             | ır o age          | endamento?                                  | /08/2                        | /08/2023                |                  |         |  |  |
| Local: 64-                  | Sala 64                             | ✓ Can                               | regar                               |                                     |                                     | S                                   | im. Can           | icelar o agendamento.                       | 2023                         | -2                      |                  |         |  |  |
| ← Seman                     | a anterior                          |                                     |                                     | Seman                               | a do c                              | Não re                              | mover.            |                                             | ce                           |                         |                  |         |  |  |
|                             | <b>M1</b><br>07:10 - 08:00          | <b>M2</b><br>08:00 - 08:50          | <b>M3</b><br>08:50 - 09:40          | <b>M4</b><br>09:50 - 10:40          | M5<br>10:40 -<br>11:30              | <b>M6</b><br>11:30 -<br>12:20       | M7<br>12:20 1<br> | Aula<br>Agendado por<br>Disciplina / Evento | M3 (08<br>Leonard<br>Teste d | :50 - 0<br>do<br>e agen | 9:40)<br>damento |         |  |  |
| Monday<br>21/08/2023        |                                     |                                     |                                     |                                     |                                     |                                     |                   | 64-Sala 64                                  |                              |                         |                  |         |  |  |
| <b>Terça</b><br>22/08/2023  |                                     |                                     |                                     |                                     |                                     |                                     |                   | Location                                    |                              | 6°A                     |                  | 1       |  |  |
| <b>Quarta</b><br>23/08/2023 |                                     |                                     |                                     |                                     |                                     |                                     |                   | E                                           |                              |                         |                  |         |  |  |
| Quinta<br>24/08/2023        |                                     |                                     | MARIA LUÍSA<br>Álgebra<br>Linear    | MARIA LUÍSA<br>Álgebra<br>Linear    | MARIA<br>LUÍSA<br>Álgebra<br>Linear | MARIA<br>LUÍSA<br>Álgebra<br>Linear |                   |                                             |                              |                         |                  |         |  |  |
| <b>Sexta</b><br>25/08/2023  |                                     |                                     |                                     |                                     |                                     |                                     |                   |                                             |                              |                         |                  |         |  |  |
| <b>Sábado</b><br>26/08/2023 | Leonardo<br>Teste de<br>agendamento | Leonardo<br>Teste de<br>agendamento | Leonardo<br>Teste de<br>agendamento | Leonardo<br>Teste de<br>agendamento |                                     |                                     |                   |                                             |                              |                         |                  |         |  |  |
|                             |                                     |                                     | ſ                                   | ) Habilitar sele                    | eção mú                             | Itipla                              |                   |                                             |                              |                         |                  |         |  |  |
|                             |                                     |                                     |                                     |                                     |                                     |                                     |                   |                                             |                              |                         |                  | -       |  |  |
|                             |                                     |                                     |                                     |                                     |                                     |                                     |                   |                                             |                              |                         |                  | •       |  |  |

Fig. 10 – Tela de cancelamento

Plataforma: Classroom Bookings - https://www.classroombookings.com/

Licença: Open-source - AGPLv3 Licensed | Copyright Craig Rodway.

Suporte Fatec Tatuapé: Via e-mail f250ti@cps.sp.gov.br

Versão utilizada: 2.8.8. Documentação: https://docs.classroombookings.com/